Using IRA Financial Reports to verify Purchasing encumbrance balances and detail

To get your running balance of open encumbrances, run GL Budget vs Actual for the current Fiscal Year and Fiscal Period. Add Chart String filters as desired.

You will see a grand total Encumbrance amount, which includes both PO and Labor encumbrances:

| Report ID: GL200 v2.0.0                                                                                                    | Institutional Reporting and Analysis (IRA)<br>GL Budget vs Actual<br>This report is a summary view of budget, actual and encumbrance amounts. Amounts are year-to-date through the fiscal period selected. |
|----------------------------------------------------------------------------------------------------|----------------------------------------------------------------------------------------------------|
| Filter Selection                                                                                                    |                                                                                                    |
|                                                                                                    | Fiscal Year       Fiscal Period       Entity       Org       Funding       Activity       Subactivity         2012       11-MAY       11-MAY       11-S58-Procureme        Image: Clear       Image: Clear |
| Report                                                                                                    |                                                                                                    |
| WPORTANT:<br>For results sets greater than 4000 rows, tryin<br>Using the "Download Data" option to Excel w<br>Rows Returned = 278<br>Group By Org | ig to view "All Pages" of the Report or all rows of the Downloadable Table in the browser may result in unacceptable response times.<br>I yield more immediate results.                                    |
|                                                                                                    | Report Information                                                                                                    |
| Grand Total                                                                                                    |                                                                                                    |
| Org     Budget     A       558-Procurement Svcs                                                                                                   | tuals Encumbrance Budget Balance<br>Available<br>69,452.71<br>69,452.71                                                                                                    |

To find out what makes up the running balance, run GL Transactions by Date Range. Use Effective Date between **7/1/07** and the last day of the same month used in the GL Budget vs Actual report (in this example, 11-MAY, 5/31/12). Use the same chart string filters. Put a filter on JE Transaction Type to return "Encumbrance" transactions only. **NOTE:** If you are analyzing encumbrances through today, use GL Transactions with <u>NO YEAR OR PERIOD filter</u>. It will be faster than GL Transactions by Date Range.

You will see the same grand total as in GL Budget to Actual:

| Report ID: GL010b v2.3.0                                                                                                    | Institutional Reporting and Analysis (IRA)<br>GL Transactions by Date Range<br>This report contains transactional level detail for a specified effective date range.                                                                                                    |
|----------------------------------------------------------------------------------------------------|----------------------------------------------------------------------------------------------------|
| Filter Selection                                                                                                    |                                                                                                    |
|                                                                                                    | Effective Date     Posted Date       Between 07/01/2007     Image: and 05/31/2012     Image: Between 0     Image: and 0     Image: and 0       Entity     Org     Funding     Activity     Subactivity     Natclass     JE Source       Image: Starse of the starse of the s |
|                                                                                                    | Clear                                                                                                    |
|                                                                                                    |                                                                                                    |
| Report                                                                                                    |                                                                                                    |
| IMPORTANT:<br>For results sets greater than 4000<br>Using the "Download Data" option '<br>Rows Returned = 6024  Group By Org | rows, trying to view "All Pages" of the Report or all rows of the Downloadable Table in the browser may result in unacceptable response times.<br>to Excel will yield more immediate results.                                                                                                    |
|                                                                                                    | Select a View Report Information                                                                                                    |
|                                                                                                    | This report list GL transactional level detail.                                                                                                    |
| Grand Total                                                                                                    | Report Output:<br>- A Report<br>- A Downloadable Table<br>- A Pivot Table                                                                                                    |
|                                                                                                    |                                                                                                    |
| Org Budget Amount                                                                                                    | Actual Amount Amount                                                                                                    |
| 558-Procurement Svcs 0.00                                                                                                    | 0.00 69,452.71                                                                                                    |
| Grand Total 0.00                                                                                                    | 0.00 69,452.71                                                                                                    |

## Click Download -> Download Data to download the detail behind the balance.

|                                                                                    |                                                           |                                                   |                                            | Clear                                                                                                    |
|------------------------------------------------------------------------------------|-----------------------------------------------------------|---------------------------------------------------|--------------------------------------------|----------------------------------------------------------------------------------------------------|
| Report                                                                             |                                                           |                                                   |                                            |                                                                                                    |
| (i) IMPORTANT:<br>For results set<br>Using the "Dov<br>Rows Return<br>Group By Org | s greater than 4000<br>vnload Data" option t<br>ed = 6024 | rows, trying to view "<br>o Excel will yield more | All Pages" of the Re<br>immediate results. | eport or all rows of the Downloadable Table in the browser may result in unacceptable response times.<br>Select a View Report Information  Chis report list GL transactional level detail.<br>Report Output:<br>- A Report<br>- A Report<br>- A Downloadable Table<br>- A Pivot Table |
| Grand Total                                                                        |                                                           |                                                   |                                            | - A Protitable                                                                                                    |
| Org                                                                                | Budget Amount                                             | Actual Amount                                     | Encumb<br>Amount                           | Download to Excel<br>Download to Powerpoint                                                                                                    |
| 558-Procurement Svcs                                                               | 0.00                                                      | 0.00                                              | 69,452.71                                  | Download to Excel 2000                                                                                                    |
| Grand Total                                                                        | 0.00                                                      | 0.00                                              | 69,452.71                                  | Download Data<br>Download Web Page (MHTML)                                                                                                    |
|                                                                                    |                                                           |                                                   |                                            | Modify - Refresh - Print - Download                                                                                                    |

### Open the file

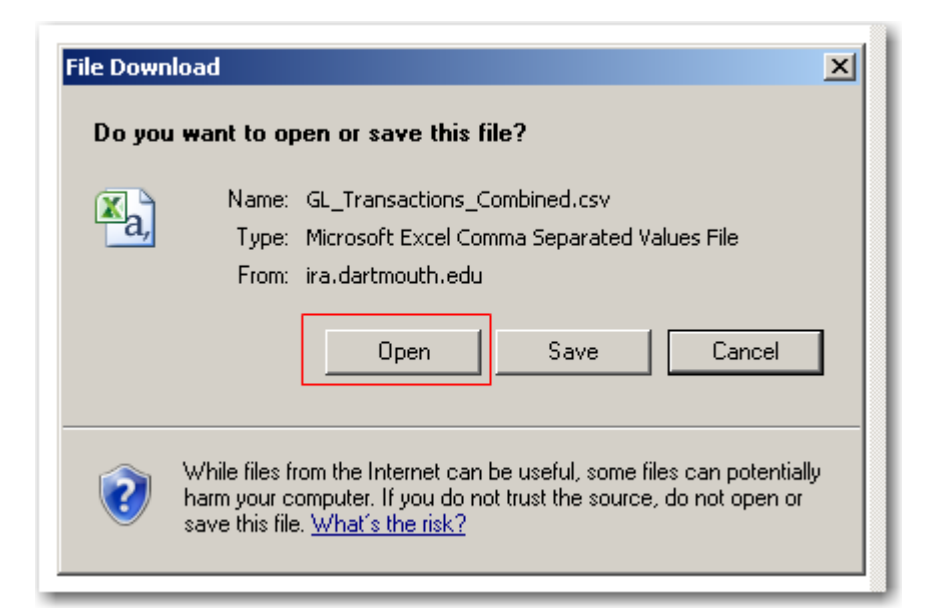

#### And you will have raw data making up the encumbrance balances:

| - 21 | A          | В         | С         | D         | E           | F         | G           | Н         |           | J         | K        | L          | M          | N         | 0         | Р         | Q      |
|------|------------|-----------|-----------|-----------|-------------|-----------|-------------|-----------|-----------|-----------|----------|------------|------------|-----------|-----------|-----------|--------|
| 1    | Entity     | Org       | Funding   | Activity  | Subactivity | Natclass  | Effective D | Posted Da | Budget An | Actual Am | Encumb A | Encumb T   | JE Source  | Reference | Reference | Reference | Refere |
| 2    | 20-College | 558-Procu | 368000-Su | 346251-Pr | 0000-Defa   | 7511-SUPI | 3/31/2011   | 3/16/2011 | 0         | 0         | 115.8    | Obligation | Purchasing | PO        | 560583    | 1253613   | 109    |
| 3    | 20-College | 558-Procu | 368000-Su | 346251-Pr | 0000-Defa   | 7511-SUPI | 3/31/2011   | 3/16/2011 | 0         | 0         | 4.32     | Commitme   | Purchasing | REQ       | 537421    | 1160710   | 284    |
| 4    | 20-College | 558-Procu | 368000-Su | 346251-Pr | 0000-Defa   | 7511-SUPI | 3/31/2011   | 3/16/2011 | 0         | 0         | -4.32    | Commitme   | Purchasing | REQ       | 537421    | 1160710   | 284    |
| 5    | 20-College | 558-Procu | 368000-Su | 346251-Pr | 0000-Defa   | 7511-SUPI | 3/31/2011   | 3/16/2011 | 0         | 0         | -115.8   | Commitme   | Purchasing | REQ       | 536662    | 1160707   | 28     |
| 6    | 20-College | 558-Procu | 368000-Su | 346251-Pr | 0000-Defa   | 7511-SUPI | 3/31/2011   | 3/16/2011 | 0         | 0         | 115.8    | Commitme   | Purchasing | REQ       | 536662    | 1160707   | 28     |
| 7    | 20-College | 558-Procu | 368000-Su | 346251-Pr | 0000-Defa   | 7511-SUPI | 3/31/2011   | 3/9/2011  | 0         | 0         | -5.65    | Obligation | Payables   | WB Masor  | 2683228   | 7         | 108    |
| 8    | 20-College | 558-Procu | 368000-Su | 346251-Pr | 0000-Defa   | 7511-SUPI | 3/31/2011   | 3/9/2011  | 0         | 0         | -11.4    | Obligation | Payables   | WB Masor  | 2683228   | 6         | 108    |
| 9    | 20-College | 558-Procu | 368000-Su | 346251-Pr | 0000-Defa   | 7511-SUPI | 3/31/2011   | 3/9/2011  | 0         | 0         | -3.13    | Obligation | Payables   | WB Masor  | 2683228   | 5         | 108    |
| 10   | 20-College | 558-Procu | 368000-Su | 346251-Pr | 0000-Defa   | 7511-SUPI | 3/31/2011   | 3/9/2011  | 0         | 0         | -7.67    | Obligation | Payables   | WB Masor  | 2683228   | 4         | 108    |
| 11   | 20-College | 558-Procu | 368000-Su | 346251-Pr | 0000-Defa   | 7511-SUPI | 3/31/2011   | 3/9/2011  | 0         | 0         | -10.6    | Obligation | Payables   | WB Masor  | 2683228   | 3         | 108    |
| 12   | 20-College | 558-Procu | 368000-Su | 346251-Pr | 0000-Defa   | 7511-SUPI | 3/31/2011   | 3/9/2011  | 0         | 0         | -28.95   | Obligation | Payables   | WB Masor  | 2683228   | 2         | 108    |
| 13   | 20-College | 558-Procu | 368000-Su | 346251-Pr | 0000-Defa   | 7511-SUPI | 3/31/2011   | 3/9/2011  | 0         | 0         | -5.98    | Obligation | Payables   | WB Masor  | 2683228   | 1         | 108    |
| 14   | 20-College | 558-Procu | 368000-Su | 346251-Pr | 0000-Defa   | 7511-SUPI | 3/31/2011   | 3/9/2011  | 0         | 0         | 5.65     | Invoices   | Pavables   | WB Masor  | 2683228   | 7         | 108    |

# Adding a sum to the file proves that all detail has been captured.

|     | F      |      | G           | Н         | -        | J          | K            | L                    | М          | Ν          |   |
|-----|--------|------|-------------|-----------|----------|------------|--------------|----------------------|------------|------------|---|
| Ψ.  | Natcla | s 🔻  | Effective 💌 | Posted 💌  | Budget 💌 | Actual / 👻 | Encumb Ame 💌 | Encumb Type Name 🛛 💌 | JE Sour 💌  | Referen 💌  | R |
| aι  | 7511-9 | SUPI | 1/31/2008   | 1/10/2008 | 0        | 0          | 14.52        | Obligation           | Purchasing | PO         |   |
| aı  | 7511-9 | SUPI | 1/31/2008   | 1/10/2008 | 0        | 0          | (5.00)       | Commitment           | Purchasing | REQ        |   |
| ้อเ | 7511-9 | SUPI | 1/31/2008   | 1/10/2008 | 0        | 0          | 5.00         | Commitment           | Purchasing | REQ        |   |
| ้อเ | 7511-9 | SUPI | 1/31/2008   | 1/10/2008 | 0        | 0          | (14.52)      | Commitment           | Purchasing | REQ        |   |
| ้อเ | 7511-9 | SUPI | 1/31/2008   | 1/10/2008 | 0        | 0          | 14.52        | Commitment           | Purchasing | REQ        |   |
| aı  | 7511-9 | SUPI | 1/31/2008   | 1/10/2008 | 0        | 0          | (14.52)      | Commitment           | Purchasing | REQ        |   |
| ้อเ | 7511-9 | SUPI | 1/31/2008   | 1/10/2008 | 0        | 0          | 14.52        | Commitment           | Purchasing | REQ        |   |
| ้อเ | 7511-9 | SUPI | 1/31/2008   | 1/10/2008 | 0        | 0          | (7.48)       | Commitment           | Purchasing | REQ        |   |
| aι  | 7511-9 | SUPI | 1/31/2008   | 1/10/2008 | 0        | 0          | 7.48         | Commitment           | Purchasing | REQ        |   |
| aı  | 7511-9 | SUPI | 1/25/2008   | 1/25/2008 | 0        | 0          | (3.63)       | Invoices             | Payables   | Office Max |   |
| ้อเ | 7511-9 | SUPI | 1/14/2008   | 1/14/2008 | 0        | 0          | (14.52)      | Invoices             | Payables   | Office Max |   |
| ้อเ | 7511-9 | SUPI | #########   | 1/2/2008  | 0        | 0          | (8.50)       | Obligation           | Payables   | Office Max |   |
| aı  | 7511-9 | SUPI | #########   | 1/2/2008  | 0        | 0          | (8.50)       | Invoices             | Payables   | Office Max |   |
| aı  | 7511-9 | SUPI | #########   | 1/2/2008  | 0        | 0          | 8.50         | Invoices             | Payables   | Office Max |   |
| ้อเ | 7511-9 | SUPI | #########   | ######### | 0        | 0          | (1.00)       | Commitment           | Purchasing | REQ        |   |
| ้อเ | 7511-9 | SUPI | #########   | ######### | 0        | 0          | 1.00         | Commitment           | Purchasing | REQ        |   |
| aι  | 7511-9 | SUPI | #########   | ######### | 0        | 0          | (14.13)      | Obligation           | Payables   | Office Max |   |
| aı  | 7511-9 | SUPI | #########   | ######### | 0        | 0          | 14.13        | Invoices             | Payables   | Office Max |   |
| ้อเ | 7511-9 | SUPI | #########   | ######### | 0        | 0          | 600.00       | Commitment           | Purchasing | REQ        |   |
| ้อเ | 7511-9 | SUPI | #########   | ######### | 0        | 0          | (600.00)     | Commitment           | Purchasing | REQ        |   |
| ้อเ | 7511-9 | SUPI | #########   | ######### | 0        | 0          | (65.25)      | Obligation           | Payables   | Office Max |   |
| ้อเ | 7511-9 | SUPI | #########   | ######### | 0        | 0          | (104.40)     | Obligation           | Payables   | Office Max |   |
| ้อเ | 7511-9 | SUPI | #########   | ######### | 0        | 0          | (104.40)     | Obligation           | Payables   | Office Max |   |
|     |        |      |             |           |          |            | 69,452.71    |                      |            |            |   |
|     |        |      |             |           |          |            |              |                      |            |            |   |

| F           | G           | Н         |          |      | J      | K                 | L                  |   |   |
|-------------|-------------|-----------|----------|------|--------|-------------------|--------------------|---|---|
| Natclas 💌 B | Effective 💌 | Posted 💌  | Budget 💌 | Actu | al / 👻 | Encumł 💌          | Encumb Type Name   | - | J |
| ι7511-SUPI  | 3/31/2011   | 3/16/2011 | 0        | A Z  | Sor    | t A to Z          |                    |   | F |
| 17511-SUPI  | 3/31/2011   | 3/16/2011 | 0        | z    | Sor    | t 7 to A          |                    |   | F |
| 17511-SUPI  | 3/31/2011   | 3/16/2011 | 0        | A •  |        |                   |                    |   | F |
| 17511-SUPI  | 3/31/2011   | 3/16/2011 | 0        |      | Sor    | t by Color        |                    |   | F |
| 17511-SUPI  | 3/31/2011   | 3/16/2011 | 0        | 1    | Cle    | ar Filter From    | "Encumb Type Name" |   | F |
| 17511-SUPI  | 3/31/2011   | 3/9/2011  | 0        |      | Eilt   | ar by Color       |                    |   | F |
| 17511-SUPI  | 3/31/2011   | 3/9/2011  | 0        |      | - Inc  | er by color       |                    | P | F |
| 17511-SUPI  | 3/31/2011   | 3/9/2011  | 0        |      | Text   | t <u>F</u> ilters |                    | • | F |
| 17511-SUPI  | 3/31/2011   | 3/9/2011  | 0        |      | Sea    | urch              |                    | Q | F |
| 17511-SUPI  | 3/31/2011   | 3/9/2011  | 0        |      |        |                   |                    | - | F |
| 17511-SUPI  | 3/31/2011   | 3/9/2011  | 0        |      |        | · 🖌 (Select Al    | )                  |   | F |
| 17511-SUPI  | 3/31/2011   | 3/9/2011  | 0        |      |        | Commitme          | ent                |   | F |
| 17511-SUPI  | 3/31/2011   | 3/9/2011  | 0        |      |        | • Invoices        |                    |   | F |
| 17511-SUPI  | 3/31/2011   | 3/9/2011  | 0        |      |        |                   | I                  |   | F |
| 17511-SUPI  | 3/31/2011   | 3/9/2011  | 0        |      |        | - VIOLD           |                    |   | F |
| 17511-SUPI  | 3/31/2011   | 3/9/2011  | 0        |      |        |                   |                    |   | F |
| 17511-SUPI  | 3/31/2011   | 3/9/2011  | 0        |      |        |                   |                    |   | F |
| 17511-SUPI  | 3/31/2011   | 3/9/2011  | 0        |      |        |                   |                    |   | F |
| 17511-SUPI  | 3/31/2011   | 3/9/2011  | 0        |      |        |                   |                    |   | F |
| 17511-SUPI  | 3/31/2011   | 3/3/2011  | 0        |      |        |                   |                    |   | F |
| 17511-SUPI  | 3/31/2011   | 3/3/2011  | 0        |      |        |                   |                    |   | F |
| 17511-SUPI  | 3/31/2011   | 3/3/2011  | 0        |      |        |                   | OK Cancel          |   | F |
| 17511-SUPI  | 3/31/2011   | 3/3/2011  | 0        |      |        |                   | v                  |   | F |

Encumbrances come in four types:

- OLD: Labor (compensation) encumbrances which are projected out to the end of the year. These can be disregarded for purposes of looking at open Purchasing/PO encumbrances.
- Commitment: These are created when a requistion is created, and relieved when the req becomes a PO
- Obligation: These are created when a PO is created, and relieved when the PO is matched for payment
- Invoices: These are created when the PO is matched and relieved when invoice is validated and Actual expenses hit [for non-PO orders, they are created when the invoice is entered, and relieved when the invoice is validated and Actual expenses hit]

Because a req or PO may be created in one fiscal year and relieved in another, encumbrances can't always be looked at in isolation in a given year. That is why these reports are run from the beginning of the Oracle GL 7/1/07.

To use the raw data to see what the Purchasing encumbrance balance is made up of, first remove OLD encumbrances, leaving Commitment, Obligation and Invoices:

|     | E          | F          | G                | Н             |              | J                | K          | L         |    |
|-----|------------|------------|------------------|---------------|--------------|------------------|------------|-----------|----|
| Ŧ   | Subacti 💌  | Natclas 💌  | Effective Date 💌 | Posted Date 💌 | Encumb Ame 💌 | Encumb Type Name | JE Sour    | Referen 💌 | Re |
| -Pr | 0000-Defau | .6511-FB D | 5/5/2012         | 9/1/2011      |              | OLD              | OLD        |           |    |
| -Pr | 0000-Defau | 6163-SAL   | 5/19/2012        | 9/29/2011     |              | OLD              | OLD        |           |    |
| -Pr | 0000-Defau | 6163-SAL   | 5/19/2012        | 9/1/2011      |              | OLD              | OLD        |           |    |
| -Pr | 0000-Defau | 6163-SAL   | 5/19/2012        | 2/17/2012     |              | OLD              | OLD        |           |    |
| -Pr | 0000-Defau | 6163-SAL   | 5/19/2012        | 2/17/2012     |              | OLD              | OLD        |           |    |
| -Pr | 0000-Defau | 6163-SAL   | 5/19/2012        | 2/17/2012     |              | OLD              | OLD        |           |    |
| -Pr | 0000-Defa  | 6163-SAL   | 5/19/2012        | 10/13/2011    |              | OLD              | OLD        |           |    |
| -Pr | 0000-Defa  | .6511-FB D | 5/19/2012        | 9/29/2011     |              | OLD              | OLD        |           |    |
| -Pr | 0000-Defau | .6511-FB D | 5/19/2012        | 9/1/2011      |              | OLD              | OLD        |           |    |
| -Pr | 0000-Defa  | .6511-FB D | 5/19/2012        | 2/17/2012     |              | OLD              | OLD        |           |    |
| -Pr | 0000-Defa  | .6511-FB D | 5/19/2012        | 2/17/2012     |              | OLD              | OLD        |           |    |
| -Pr | 0000-Defau | .6511-FB D | 5/19/2012        | 2/17/2012     |              | OLD              | OLD        |           |    |
| -Pr | 0000-Defa  | .6511-FB D | 5/19/2012        | 10/13/2011    |              | OLD              | OLD        |           |    |
| -Pr | 0000-Defa  | .6505-FB D | 5/31/2012        | 2/10/2012     |              | OLD              | OLD        |           |    |
| -Pr | 0000-Defau | .6505-FB D | 5/31/2012        | 9/1/2011      |              | OLD              | OLD        |           |    |
| -Pr | 0000-Defa  | 6145-SAL   | 5/31/2012        | 2/10/2012     |              | OLD              | OLD        |           |    |
| -Pr | 0000-Defa  | 6145-SAL   | 5/31/2012        | 9/1/2011      |              | OLD              | OLD        |           |    |
| -Pr | 0000-Defau | 7511-SUP   | 3/31/2011        | 3/16/2011     | 115.80       | Obligation       | Purchasing | PO        |    |
| -Pr | 0000-Defau | 7511-SUP   | 3/31/2011        | 3/9/2011      | (5.65)       | Obligation       | Payables   | WB Masor  | 2  |
| -Pr | 0000-Defau | 7511-SUP   | 3/31/2011        | 3/9/2011      | (11.40)      | Obligation       | Payables   | WB Masor  | 1  |
| -Pr | 0000-Defau | 7511-SUP   | 3/31/2011        | 3/9/2011      | (3.13)       | Obligation       | Payables   | WB Masor  | 2  |
| -Pr | 0000-Defau | 7511-SUP   | 3/31/2011        | 3/9/2011      | (7.67)       | Obligation       | Payables   | WB Masor  | 2  |
| -Pr | 0000-Defau | 7511-SUP   | 3/31/2011        | 3/9/2011      | (10.60)      | Obligation       | Payables   | WB Masor  | 1  |
| -Pr | 0000-Defau | 7511-SUP   | 3/31/2011        | 3/9/2011      | (28.95)      | Obligation       | Payables   | WB Masor  | 2  |
| -Pr | 0000-Defau | 7511-SUP   | 3/31/2011        | 3/9/2011      | (5.98)       | Obligation       | Payables   | WB Masor  | 1  |
| -Pr | 0000-Defau | 7511-SUP   | 3/31/2011        | 3/3/2011      | 5.65         | Obligation       | Purchasing | PO        |    |
| -Pr | 0000-Defau | 7511-SUP   | 3/31/2011        | 3/3/2011      | 11.40        | Obligation       | Purchasing | PO        |    |
| -Pr | 0000-Defau | 7511-SUP   | 3/31/2011        | 3/3/2011      | 3.13         | Obligation       | Purchasing | PO        |    |
| -Pr | 0000-Defau | 7511-SUP   | 3/31/2011        | 3/3/2011      | 7.67         | Obligation       | Purchasing | PO        |    |
| 100 |            |            |                  |               |              |                  |            |           | _  |

## Sort <u>Commitment</u> Encumbrances by Reference 4, requisition number to see which ones have not fully relieved. Most should be a clean debit and credit:

| F         | G              | н             | I         | J                | K               | L           |   | М             | Ν             | 0               | Р        |             | S         |              |
|-----------|----------------|---------------|-----------|------------------|-----------------|-------------|---|---------------|---------------|-----------------|----------|-------------|-----------|--------------|
| Natclas - | Effective Date | Posted Date - | Eqcumb Am | Encumb Type Name | JE Source Sherr | Reference 1 | - | Reference 2 🗂 | Reference 3 🗠 | Reference 4 🛛 🛫 | Refere 🕆 | JE Line De  | escriptio | in r         |
| 7511-SUP  | 3/12/2012      | 3/12/2012     | 3.54      | Commitment       | Purchasing      | REQ         |   | 612566        | 1210404       | 312720          | 5821293  | Mid-Tier S  | ingle Su  | ubject Note  |
| 7511-SUP  | 3/12/2012      | 3/12/2012     | (3.54)    | Commitment       | Purchasing      | REQ         |   | 612566        | 1210404       | 312720          | 5821294  | Mid-Tier S  | ingle Su  | ubject Note  |
| 7511-SUP  | 3/15/2012      | 3/16/2012     | (5.80)    | Commitment       | Purchasing      | REQ         |   | 617679        | 1214687       | 313155          | 5832624  | PEN BIOD    | EGRAD     | 4/CD AST     |
| 7511-SUP  | 3/15/2012      | 3/16/2012     | 5.80      | Commitment       | Purchasing      | REQ         |   | 617679        | 1214687       | 313155          | 5832623  | PEN BIOD    | EGRAD     | 4/CD AST     |
| 7511-SUP  | 3/15/2012      | 3/16/2012     | 1.99      | Commitment       | Purchasing      | REQ         |   | 617680        | 1214688       | 313156          | 5832625  | Scotch Ma   | agic Tap  | oe, 3/4" x 1 |
| 7511-SUP  | 3/15/2012      | 3/16/2012     | (1.99)    | Commitment       | Purchasing      | REQ         |   | 617680        | 1214688       | 313156          | 5831820  | Scotch Ma   | agic Tap  | be, 3/4" x 1 |
| 7511-SUP  | 3/15/2012      | 3/16/2012     | (1.82)    | Commitment       | Purchasing      | REQ         |   | 617681        | 1214689       | 313157          | 5832627  | BIC Brite I | Liner Gr  | ip XL High   |
| 7511-SUP  | 3/15/2012      | 3/16/2012     | 1.82      | Commitment       | Purchasing      | REQ         |   | 617681        | 1214689       | 313157          | 5832626  | BIC Brite I | Liner Gr  | ip XL High   |
| 7511-SUP  | 3/15/2012      | 3/16/2012     | (28.95)   | Commitment       | Purchasing      | REQ         |   | 617684        | 1214692       | 313160          | 5831823  | Boise AS    | PEN 30    | Recycled (   |
| 7511-SUP  | 3/15/2012      | 3/16/2012     | 28.95     | Commitment       | Purchasing      | REQ         |   | 617684        | 1214692       | 313160          | 5831822  | Boise AS    | PEN 30    | Recycled (   |
| 7511-SUP  | 4/7/2012       | 4/9/2012      | (30.50)   | Commitment       | Purchasing      | REQ         |   | 1031564       | 1637400       | 315013          | 6216257  | Boise AS    | PEN 30    | Recycled (   |
| 7511-SUP  | 4/7/2012       | 4/9/2012      | 30.50     | Commitment       | Purchasing      | REQ         |   | 1031564       | 1637400       | 315013          | 6215257  | Boise AS    | PEN 30    | Recycled (   |
| 7511-SUP  | 4/13/2012      | 4/16/2012     | (36.46)   | Commitment       | Purchasing      | REQ         |   | 1362565       | 1974401       | 315534          | 6604258  | Boise AS    | PEN 30    | Recycled (   |
| 7511-SUP  | 4/13/2012      | 4/16/2012     | 36.46     | Commitment       | Purchasing      | REQ         |   | 1362565       | 1974401       | 315534          | 6603258  | Boise AS    | PEN 30    | Recycled (   |
| 7511-SUP  | 4/16/2012      | 4/17/2012     | (30.50)   | Commitment       | Purchasing      | REQ         |   | 1375565       | 1987401       | 315558          | 6683508  | Boise AS    | PEN 30    | Recycled (   |
| 7511-SUP  | 4/16/2012      | 4/17/2012     | (30.50)   | Commitment       | Purchasing      | REQ         |   | 1375565       | 1987401       | 315558          | 6622258  | Boise AS    | PEN 30    | Recycled (   |
| 7511-SUP  | 4/16/2012      | 4/17/2012     | 30.50     | Commitment       | Purchasing      | REQ         |   | 1375565       | 1987401       | 315558          | 6622258  | Boise AS    | PEN 30    | Recycled (   |
| 7511-SUP  | 4/16/2012      | 4/17/2012     | 30.50     | Commitment       | Purchasing      | REQ         |   | 1375565       | 1987401       | 315558          | 6621258  | Boise AS    | PEN 30    | Recycled (   |
| 7511-SUP  | 4/20/2012      | 4/23/2012     | (7.29)    | Commitment       | Purchasing      | REQ         |   | 1628567       | 2256405       | 316034          | 6925261  | Screen C    | leaning   | Premoister   |
| 7511-SUP  | 4/20/2012      | 4/23/2012     | 7.29      | Commitment       | Purchasing      | REQ         |   | 1628567       | 2256405       | 316034          | 6924261  | Screen C    | leaning   | Premoister   |
| 7511-SUP  | 4/20/2012      | 4/23/2012     | (17.51)   | Commitment       | Purchasing      | REQ         |   | 1628567       | 2256404       | 316034          | 6925261  | CD-RW R     | ewritab   | e Discs, 7   |
| 7511-SUP  | 4/20/2012      | 4/23/2012     | 17.51     | Commitment       | Purchasing      | REQ         |   | 1628567       | 2256404       | 316034          | 6924261  | CD-RW R     | ewritab   | e Discs, 7   |
| 7511-SUP  | 4/20/2012      | 4/23/2012     | (8.88)    | Commitment       | Purchasing      | REQ         |   | 1628567       | 2256403       | 316034          | 6925261  | Avery PR    | ES-A-PI   | y Laser A    |
| 7511-SUP  | 4/20/2012      | 4/23/2012     | 8.88      | Commitment       | Purchasing      | REQ         |   | 1628567       | 2256403       | 316034          | 6924261  | Avery PR    | ES-A-PI   | y Laser A    |

Whatever amounts do not net to zero represent part of the encumbrance balance.

Sort <u>Obligation</u> Encumbrances by Reference 4, PO number, to see which ones have not fully relieved. Most should be a clean debit and credit, but some will have a debit only, especially if they are new orders:

|           |                |               |           |                  | /               |                  |               |               |                 |                |                         |
|-----------|----------------|---------------|-----------|------------------|-----------------|------------------|---------------|---------------|-----------------|----------------|-------------------------|
| F         | G              | Н             |           |                  | K               | L                | M             | N             | 0               | P              | S                       |
| Natclas - | Effective Date | Posted Date - | Encumb Am | Encumb Type Name | - JE Source She | Reference 1 -    | Reference 2 - | Reference 3 🛫 | Reference 4 🛛 😁 | Reference 5 👘  | JE Line Description     |
| 27511-SU  | 9 3/31/2012    | 3/2/2012      | 5.03      | Obligation       | Purchasing      | PO               | 748942        | 1468007       | 1116678         | 312146         | Perforated-Style 8-1/2" |
| 27511-SU  | 9 3/31/2012    | 3/2/2012      | 2.76      | Obligation       | Purchasing      | PO               | 748942        | 1468006       | 1116678         | 312146         | Perforated-Style 5" x 8 |
| 27511-SU  | 4/19/2012      | 4/20/2012     | (5.03)    | Obligation       | Payables        | WB Mason Co Inc  | 3558792       | 2             | 1116678         | 9.60107E+11    | Perforated-Style 8-1/2" |
| 17511-SUR | P 4/19/2012    | 4/20/2012     | (2.76)    | Obligation       | Payables        | WB Mason Co Inc  | 3558792       | 1             | 1116678         | 9.60107E+11    | Perforated-Style 5" x 8 |
| a7511-SU  | P 3/11/2012    | 3/12/2012     | 9.34      | Obligation       | Purchasing      | PO               | 753162        | 1424326       | 1117215         | 312717         | Sharpie Accent Pen-St   |
| a7511-SUR | P 4/19/2012    | 4/20/2012     | (9.34)    | Obligation       | Payables        | WB Mason Co Inc  | 3558833       | 1             | 1117215         | 9.84529E+11    | Sharpie Accent Pen-St   |
| a7511-SU  | P 3/12/2012    | 3/12/2012     | 3.54      | Obligation       | Purchasing      | PO               | 754163        | 1425329       | 1117218         | 312720         | Mid-Tier Single Subject |
| a7511-SU  | P 4/19/2012    | 4/20/2012     | (3.54)    | Obligation       | Payables        | WB Mason Co Inc  | 3558836       | 1             | 1117218         | 9.86569E+11    | Mid-Tier Single Subject |
| 27511-SU  | P 3/30/2012    | 3/30/2012     | (5.80)    | Obligation       | Payables        | VWR Internationa | il 3031588    | 1             | 1117580         | 48844655       | PEN BIODEGRAD 4/CD      |
| 27511-SU  | P 3/15/2012    | 3/16/2012     | 5.80      | Obligation       | Purchasing      | PO               | 761195        | 1432396       | 1117580         | 313155         | PEN BIODEGRAD 4/CD      |
| 27511-SU  | P 3/15/2012    | 3/16/2012     | 1.99      | Obligation       | Purchasing      | PO               | 760265        | 1431598       | 1117581         | 313156         | Scotch Magic Tape, 3/4  |
| 27511-SU  | P 4/19/2012    | 4/20/2012     | (1.99)    | Obligation       | Payables        | WB Mason Co Inc  | 3558959       | 1             | 1117581         | W00170665804   | Scotch Magic Tape, 3/4  |
| 27511-SU  | P 3/15/2012    | 3/16/2012     | 1.82      | Obligation       | Purchasing      | PO               | 761196        | 1432397       | 1117582         | 313157         | BIC Brite Liner Grip XL |
| 27511-SU  | P 4/19/2012    | 4/20/2012     | (1.82)    | Obligation       | Payables        | WB Mason Co Inc  | 3558960       | 1             | 1117582         | W00177665810   | BIC Brite Liner Grip XL |
| 27511-SU  | P 3/15/2012    | 3/16/2012     | 2.25      | Obligation       | Purchasing      | PO               | 760266        | 1431599       | 1117583         | 313158         | LifeSavers Hard Candie  |
| a7511-SU  | P 4/19/2012    | 4/20/2012     | (2.25)    | Obligation       | Payables        | WB Mason Co Inc  | 3558961       | 1             | 1117583         | W00178665811   | LifeSavers Hard Candie  |
| 27511-SU  | P 3/15/2012    | 3/16/2012     | 28.95     | Obligation       | Purchasing      | PO               | 760267        | 1431600       | 1117584         | 313160         | Boise ASPEN 30 Recyc    |
| 27511-SU  | P 4/19/2012    | 4/20/2012     | (28.95)   | Obligation       | Payables        | WB Mason Co Inc  | 3558962       | 1             | 1117584         | W00179665812   | Boise ASPEN 30 Recyc    |
| 27511-SU  | 4/7/2012       | 4/9/2012      | 30.50     | Obligation       | Purchasing      | PO               | 1136161       | 1818325       | 1119440         | 315013         | Boise ASPEN 30 Recyc    |
| 27511-SU  | P 4/17/2012    | 4/20/2012     | (30.50)   | Obligation       | Payables        | WB Mason Co Inc  | 3488410       | 1             | 1119440         | W61342681044   | Boise ASPEN 30 Recyc    |
| 27511-SU  | P 4/7/2012     | 4/9/2012      | 6.37      | Obligation       | Purchasing      | PO               | 1136162       | 1818326       | 1119441         | 315014         | BANDAGES 3/4X3 FAE      |
| 27511-SU  | 4/16/2012      | 4/17/2012     | (36.46)   | Obligation       | Purchasing      | PO               | 1464162       | 2148326       | 1119944         | 6604258        | Boise ASPEN 30 Recyc    |
| 27511-SU  | 4/13/2012      | 4/16/2012     | 36.46     | Obligation       | Purchasing      | PO               | 1464162       | 2148326       | 1119944         | 6604258        | Boise ASPEN 30 Recyc    |
| 27511-SU  | P 4/16/2012    | 4/17/2012     | 30.50     | Obligation       | Purchasing      | PO               | 1479163       | 2165327       | 1119967         | 6622258        | Boise ASPEN 30 Recyc    |
| 27511-SUR | P 4/16/2012    | 4/17/2012     | (30.50)   | Obligation       | Purchasing      | PO               | 1479163       | 2165327       | 1119967         | 6622258        | Boise ASPEN 30 Recyc    |
| 27511-SU  | 4/16/2012      | 4/17/2012     | 30.50     | Obligation       | Purchasing      | PO               | 1523161       | 2211325       | 1120035         | 315558         | Boise ASPEN 30 Recyc    |
| 27511-SU  | 4/25/2012      | 4/27/2012     | (30.50)   | Obligation       | Payables        | WB Mason Co Inc  | 3708599       | 1             | 1120035         | 04805439686684 | Boise ASPEN 30 Recyc    |
| 27511-SUR | 4/20/2012      | 4/23/2012     | 7.29      | Obligation       | Purchasing      | PO               | 1776161       | 2471327       | 1120486         | 316034         | Screen Cleaning Premo   |
| 27511-SUR | 4/20/2012      | 4/23/2012     | 17.51     | Obligation       | Purchasing      | PO               | 1776161       | 2471326       | 1120486         | 316034         | CD-RW Rewritable Disc   |
| 27511-SUR | 4/20/2012      | 4/23/2012     | 8.88      | Obligation       | Purchasing      | PO               | 1776161       | 2471325       | 1120486         | 316034         | Avery PRES-A-Ply Las    |
|           |                |               |           |                  |                 |                  |               |               |                 | 4              |                         |

Whatever amounts do not net to zero represent part of the encumbrance balance.

<u>Invoices</u> encumbrances almost always net to zero because they are created and relieved within the same set up steps performed by A/P. Verify that they net to zero.

| Natclass         Effective Dati         Posted Date         Encumb Am         Encumb Type Name         J E Source Sh         Reference 1         Reference 2         Reference 4         Reference 5         J E Line Descrip<br>(17511-SUPPLE           17511-SUPPLE         2262008         2262008         (2640)         (970)         Novices         Payables         Fisher Scientific         2274964         1         6022355         Journal Import (<br>17511-SUPPLE         21/2000         21/2000         21/2000         (370)         Novices         Payables         Office Max Contract         2228525         2         6.96745E+11         Journal Import (<br>17511-SUPPLE         21/2000         21/2/2000         (370)         Invoices         Payables         Office Max Contract         2228525         2         6.96745E+11         Journal Import (<br>17511-SUPPLE         1/2/2008         1/3/2008         (209.61)         Invoices         Payables         Office Max Contract         22197507         1         128891         Journal Import (<br>17511-SUPPLE         1/3/2008         1/3/2008         1/3/2008         Casio - 8-Digit,<br>17511-SUPPLE         1/3/2008         1/3/2008         1/3/2008         Casio - 8-Digit,<br>17511-SUPPLE         1/3/2008         1/3/2008         Casio - 8-Digit,<br>17511-SUPPLE         1/3/2008         1/3/2008         1/3/2008         1/3/2008         Cas                                                                                                    |
|----------------------------------------------------------------------------------------------------|
| Fit7511-SUPPLES         12/11/2007         12/11/2007         12/11/2007         12/11/2007         12/11/2007         12/11/2007         12/11/2007         12/11/2007         12/11/2007         12/11/2007         12/11/2007         12/11/2007         12/11/2007         12/11/2007         12/11/2007         12/11/2007         12/11/2007         12/11/2007         12/11/2008         12/11/2008         12/11/2008         12/11/2008         12/11/2008         12/11/2008         12/11/2008         12/11/2008         12/11/2008         12/11/2008         12/11/2008         12/11/2008         12/11/2008         12/11/2008         12/11/2008         12/11/2008         12/11/2008         12/11/2008         12/11/2008         12/11/2008         12/11/2008         12/11/2008         12/11/2008         12/11/2008         12/11/2008         12/11/2008         12/11/2008         12/11/2008         12/11/2008         12/11/2008         12/11/2008         12/11/2008         12/11/2008         12/11/2008         12/11/2008         12/11/2008         12/11/2008         12/11/2008         12/11/2008         12/11/2008         12/11/2008         12/11/2008         12/11/2008         12/11/2008         12/11/2008         12/11/2008         12/11/2008         12/11/2008         12/11/2008         12/11/2008         12/11/2008         12/11/2008         12/11/2008         12                                                                                                    |
| fr 7511-SUPPLE       2/26/2008       2/26/2008       (7,54) mvoices       Payables       Fisher Scientific       2274964       1       6022355       Journal Import (         fr 7511-SUPPLE       2/26/2008       (2/26/2008       (9,70)       Invoices       Payables       Office Max Contract       2245352       1       7.76956E-11       Journal Import (         fr 7511-SUPPLE       2/12/2008       2/12/2008       (2/22/2008       (2/22/2008       (2/22/2008       (2/22/2008       (2/22/2008       (2/22/2008       (2/22/2008       (2/22/2008       (2/22/2008       (2/22/2008       (2/22/2008       (2/22/2008       (2/22/2008       (2/22/2008       (2/22/2008       (2/22/2008       (2/22/2008       (2/22/2008       (2/22/2008       (2/22/2008       (2/22/2008       (2/22/2008       (2/22/2008       (2/22/2008       (2/22/2008       (2/22/2008       (2/22/2008       (2/22/2008       (2/22/2008       (2/22/2008       (2/22/2008       (2/22/2008       (2/22/20/20/20/20/20/20/20/20/20/20/20/20                                                                                                    |
| It 7511-SUPPLE         2/26/2008         (2/20         (9/70)         Projects         Payables         Fisher Scientific         2/24/59         1         6022356         Journal Import (<br>1/7511-SUPPLE           1/150UPPLE         2/14/2008         2/14/2008         (3/3.62)         Invoices         Payables         Office Max Contract         2245352         1         7/76956E+11         Journal Import (<br>1/7511-SUPPLE         2/12/2008         (2/3/2008         (2/3/2008         (2/3/2008         (2/3/2008         (2/3/2008         (2/3/2008         (2/3/2008         (2/3/2008         (2/3/2008         (2/3/2008         (2/3/2008         (2/3/2008         (2/3/2008         (2/3/2008         (2/3/2008         (2/3/2008         (2/3/2008         (2/3/2008         (2/3/2008         (2/3/2008         (2/3/2008         (2/3/2008         (2/3/2008         (2/3/2008         (2/3/2008         (2/3/2008         (2/3/2008         (2/3/2008         (2/3/2008         (2/3/2008         (2/3/2008         (2/3/2008         (2/3/2008         (2/3/2008         (2/3/2008         (2/3/2008         (2/3/2008         (2/3/2008         (2/3/2008         (2/3/2008         (2/3/2008         (2/3/2008         (2/3/2008         (2/3/2008         (2/3/2008         (2/3/2008         (2/3/2008         (2/3/2008         (2/3/2008         (2/3/2008 <td< td=""></td<>                                                                                                    |
| ft 7511-SUPPLES       2/14/2008       2/14/2008       (33.82       Invoices       Payables       Office Max Contract       2245352       1       7.76956E+11       Journal Import (<br>ft 7511-SUPPLES         ft 7511-SUPPLES       2/12/2008       (23.40       Invoices       Payables       Office Max Contract       2226525       1       6.96745E+11       Journal Import (<br>ft 7511-SUPPLES       1/31/2008       1/31/2008       1/31/2008       1/31/2008       1/31/2008       1/31/2008       1/31/2008       1/31/2008       1/31/2008       1/31/2008       1/31/2008       1/31/2008       1/31/2008       1/31/2008       1/31/2008       1/31/2008       1/31/2008       1/31/2008       1/31/2008       1/31/2008       1/31/2008       1/31/2008       1/31/2008       1/31/2008       1/31/2008       1/31/2008       1/31/2008       1/31/2008       1/31/2008       1/31/2008       1/31/2008       1/31/2008       1/31/2008       1/31/2008       1/31/2008       1/31/2008       1/31/2008       1/31/2008       1/31/2008       1/31/2008       1/31/2008       1/31/2008       1/31/2008       1/31/2008       1/31/2008       1/31/2008       1/31/2008       1/31/2008       1/31/2008       1/31/2008       1/31/2008       1/31/2008       1/31/2008       1/31/2008       1/31/2008       1/31/2008       1/31/2008                                                                                                    |
| ft 7511-SUPPLE5       2/12/2008       2/12/2008       2/12/2008       2/12/2008       2/12/2008       2/12/2008       2/12/2008       2/12/2008       2/12/2008       2/12/2008       2/12/2008       2/12/2008       2/12/2008       2/12/2008       2/12/2008       2/12/2008       2/12/2008       2/12/2008       2/12/2008       2/12/2008       2/12/2008       2/12/2008       2/12/2008       2/12/2008       2/12/2008       2/12/2008       2/12/2008       2/12/2008       2/12/2008       2/12/2008       2/12/2008       2/12/2008       2/12/2008       1/11/2008       1/11/2008       1/11/2008       1/11/2008       1/11/2008       1/11/2008       1/11/2008       1/11/2008       1/11/2008       1/11/2008       1/11/2008       1/11/2008       1/11/2008       1/11/2008       1/11/2008       1/11/2008       1/11/2008       1/11/2008       1/11/2008       1/11/2008       1/11/2008       1/11/2008       1/11/2008       1/11/2008       1/11/2008       1/11/2008       1/11/2008       1/11/2008       1/11/2008       1/11/2008       1/11/2008       1/11/2008       1/11/2008       1/11/2008       1/11/2008       1/11/2008       1/11/2008       1/11/2008       1/11/2008       1/11/2008       1/11/2008       1/11/2008       1/11/2008       1/11/2008       1/11/11/2008       1/11/2008       1/11/2                                                                                                    |
| fr/s11-SUPPLE         2/12/2008         (23.40)         Invoices         Payables         Office Max Contract         2228525         1         6.98745E+11         Journal Import (<br>fr/s11-SUPPLE\$           fr/s11-SUPPLE\$         1/31/2008         1/31/2008         1/31/2008         1/31/2008         1/31/2008         1/31/2008         1/31/2008         1/31/2008         1/31/2008         1/31/2008         1/31/2008         1/31/2008         1/31/2008         1/31/2008         1/31/2008         1/31/2008         1/31/2008         1/31/2008         1/31/2008         1/31/2008         1/31/2008         1/31/2008         1/31/2008         1/31/2008         1/31/2008         1/31/2008         1/31/2008         1/31/2008         1/31/2008         1/31/2008         1/31/2008         1/31/2008         1/31/2008         1/31/2008         1/31/2008         1/31/2008         1/31/2008         1/31/2008         1/31/2008         1/31/2008         1/31/2008         1/31/2008         1/31/2008         1/31/2008         1/31/2008         1/31/2008         1/31/2008         1/31/2008         1/31/2008         1/31/2008         1/31/2008         1/31/2008         1/31/2008         1/31/2008         1/31/2008         1/31/2008         1/31/2008         1/31/2008         1/31/2008         1/31/2008         1/31/2008         1/31/2008         1/31                                                                                                    |
| ft 7511-SUPPLE\$       1/31/2008       1/31/2008       (209.61)       Invoices       Payables       Office Max Contract       2197507       1       126891       Journal Import (<br>ft 7511-SUPPLE\$         ft 7511-SUPPLE\$       1/31/2008       1/31/2008       (11.58)       Invoices       Payables       Office Max Contract       2197407       1       1007725       126891       Xerox - Tomer (<br>ft 7511-SUPPLE\$         ft 7511-SUPPLE\$       1/31/2008       11/31/2008       11.58       Invoices       Payables       Office Max Contract       2197441       1       1007318       3637       Casio - 8-Digit, [<br>ft 7511-SUPPLE\$       1/31/2008       1/42008       14.52       Invoices       Payables       Office Max Contract       2197441       1       1007318       8.38184511       Shachhata - Pr<br>ft 7511-SUPPLE\$       1/31/2008       1/4/2008       14.52       Invoices       Payables       Office Max Contract       2197276       3       2.39314E+11       Journal Import C       Invoices       Payables       Office Max Contract       2277976       1       2.39314E+11       Journal Import C       It 7511-SUPPLE\$       3/5/2008       3/6/2008       (11.91)       Invoices       Payables       Office Max Contract       2277976       1       2.39314E+11       Journal Import C       It 7511-SUPPLE\$       2/5/2                                                                                                    |
| ft 7511-SUPPLE\$       1/31/2008       1/31/2008       209.61       Invoices       Payables       Office Max Contract       2197507       1       1007725       126891       Xerox - Toner (         ft 7511-SUPPLE\$       1/31/2008       (11.58)       Invoices       Payables       Office Max Contract       2197441       1       37637       Journal Import (         ft 7511-SUPPLE\$       1/31/2008       1/152/2008       3.63       Invoices       Payables       Office Max Contract       2197441       1       1007411       37637       Casio - 8-Digit, 1         ft 7511-SUPPLE\$       1/31/2008       1/14/2008       1.452       Invoices       Payables       Office Max Contract       2186269       1       1012371       8.81986+11       SM-contract       2186269       1       1012371       8.81986+11       Journal Import (       ft 7511-SUPPLE\$       3/5/2008       3/6/2008       (1.91)       Invoices       Payables       Office Max Contract       2277976       2       2.39314E+11       Journal Import (       ft 7511-SUPPLE\$       3/5/2008       3/6/2008       (6.30)       Invoices       Payables       Office Max Contract       2277976       1       2.39314E+11       Journal Import (       ft 7511-SUPPLE\$       3/5/2008       3/6/2008       7.54       Invoices                                                                                                    |
| ft 7511-SUPPLE\$       1/31/2008       1/31/2008       (11.58)       Invoices       Payables       Office Max Contract       2197441       1       37637       Journal Import (177511-SUPPLE\$         ft 7511-SUPPLE\$       1/31/2008       1/31/2008       11.58       Invoices       Payables       Office Max Contract       2197441       1       1007411       37637       Casio - 8-Digit,         ft 7511-SUPPLE\$       1/31/2008       1/31/2008       11.58       Invoices       Payables       Office Max Contract       2197441       1       1017336       2.6326E+11       Shchhata - Pr         ft 7511-SUPPLE\$       1/31/2008       1/14/2008       14.52       Invoices       Payables       Office Max Contract       2279776       3       2.39314E+11       Journal Import (177511-SUPPLE\$       3/6/2008       (11.91)       Invoices       Payables       Office Max Contract       2277976       2       2.39314E+11       Journal Import (177511-SUPPLE\$       2/39/2008       3/6/2008       (6.30)       Invoices       Payables       Office Max Contract       2277976       1       2.39314E+11       Journal Import (177511-SUPPLE\$       2/29/2008       2/26/2008       7.4       Invoices       Payables       Office Max Contract       2274964       1       10154476       06/22356       BNDG LF ADH<                                                                                                    |
| ft 7511-SUPPLE\$       1/31/2008       11.58       invoices       Payables       Office Max Contract       2197441       1       1007411       37637       Casio - 8-Digit,         ft 7511-SUPPLE\$       1/31/2008       1/25/2008       3.63       invoices       Payables       Office Max Contract       2193309       1       1013386       2.6326E+11       Shachintat - Pr         ft 7511-SUPPLE\$       1/31/2008       1/14/2008       14.52       invoices       Payables       Office Max Contract       218309       1       1012371       8.89198E+11       Journal Import C         ft 7511-SUPPLE\$       3/5/2008       3/6/2008       (6.84)       invoices       Payables       Office Max Contract       2277976       2       2.39314E+11       Journal Import C         ft 7511-SUPPLE\$       3/5/2008       3/6/2008       (6.30)       invoices       Payables       Office Max Contract       2277976       1       2.39314E+11       Journal Import C         ft 7511-SUPPLE\$       2/29/2008       2/26/2008       7.70       1       1015447       6022355       Bandage, Adhe         ft 7511-SUPPLE\$       2/29/2008       2/14/2008       3.82       invoices       Payables       Office Max Contract       224552       1       1014546       602356                                                                                                    |
| ft 7511-SUPPLE\$       1/31/2008       1/25/2008       3.63       Invoices       Payables       Office Max Contract       2193309       1       1013386       2.6326E+11       Shachihata - Pr         ft 7511-SUPPLE\$       1/31/2008       1/14/2008       14.52       Invoices       Payables       Office Max Contract       2186269       1       1012371       8.98198E+11       3M       Post-it Pop         ft 7511-SUPPLE\$       3/5/2008       3/6/2008       (11.91)       Invoices       Payables       Office Max Contract       2277976       2       2.39314E+11       Journal Import C         ft 7511-SUPPLE\$       3/5/2008       3/6/2008       (6.30)       Invoices       Payables       Office Max Contract       2277976       1       2.39314E+11       Journal Import C         ft 7511-SUPPLE\$       3/5/2008       3/6/2008       7.54       Invoices       Payables       Fisher Scientific       2274964       1       1015447       6022355       Bandage, Adhe         ft 7511-SUPPLE\$       2/29/2008       2/14/2008       3.82       Invoices       Payables       Office Max Contract       2226525       1       1014796       7.69565E+11       OfficeMax - Per         ft 7511-SUPPLE\$       2/29/2008       2/12/2008       2.3.40       Invoice                                                                                                    |
| ft 7511-SUPPLE\$       1/31/2008       1/14/2008       14.52       Invoices       Payables       Office Max Contract       2186269       1       1012371       8.98198E+11       3M - Post-it Pop         ft 7511-SUPPLE\$       3/6/2008       (6.84       Invoices       Payables       Office Max Contract       2277976       3       2.39314E+11       Journal Import (7)         ft 7511-SUPPLE\$       3/6/2008       (11.91)       Invoices       Payables       Office Max Contract       2277976       2       2.39314E+11       Journal Import (7)         ft 7511-SUPPLE\$       3/6/2008       (6.30)       Invoices       Payables       Office Max Contract       2277976       1       2.39314E+11       Journal Import (7)         ft 7511-SUPPLE\$       3/6/2008       7.54       Invoices       Payables       Fisher Scientific       2274964       1       1015469       6022355       Bandage, Adhe         ft 7511-SUPPLE\$       2/29/2008       2/12/2008       3.82       Invoices       Payables       Office Max Contract       2245352       1       1014796       7.6956E+11       Brother - Labeli         ft 7511-SUPPLE\$       2/29/2008       2/12/2008       3.82       Invoices       Payables       Office Max Contract       2226525       2       1014797                                                                                                    |
| ft 7511-SUPPLES       3/5/2008       3/6/2008       (6.84)       Invoices       Payables       Office Max Contract       2277976       3       2.39314E+11       Journal Import C         ft 7511-SUPPLES       3/5/2008       3/6/2008       (11.91)       Invoices       Payables       Office Max Contract       2277976       2       2.39314E+11       Journal Import C         ft 7511-SUPPLES       2/29/2008       3/6/2008       (6.30)       Invoices       Payables       Office Max Contract       2277976       1       2.39314E+11       Journal Import C         ft 7511-SUPPLES       2/29/2008       2/26/2008       7.54       Invoices       Payables       Fisher Scientific       2274964       1       1015447       6022355       Bandage, Adhe         ft 7511-SUPPLES       2/29/2008       2/21/2008       3.82       Invoices       Payables       Office Max Contract       224552       1       1014796       7.6956E+11       Brother - Labeli         ft 7511-SUPPLES       2/29/2008       2/12/2008       5.93       Invoices       Payables       Office Max Contract       228525       2       1014537       6.96745E+11       OfficeMax - Ma         ft 7511-SUPPLES       2/29/2008       2/12/2008       3.40       Invoices       Payables       <                                                                                                    |
| ft 7511-SUPPLIE\$       3/5/2008       3/6/2008       (11.91)       Invoices       Payables       Office Max Contract       2277976       2       2.39314E+11       Journal Import (177511-SUPPLIE\$         ft 7511-SUPPLIE\$       3/6/2008       (6.30)       Invoices       Payables       Office Max Contract       2277976       1       2.39314E+11       Journal Import (177511-SUPPLIE\$         ft 7511-SUPPLIE\$       2/29/2008       2/26/2008       7.54       Invoices       Payables       Fisher Scientific       2274945       1       1015447       6022355       Bandage, Adhe         ft 7511-SUPPLIE\$       2/29/2008       2/14/2008       3.82       Invoices       Payables       Office Max Contract       2245352       1       1014796       7.6956E+11       Brobe Le ADH (17511-SUPPLIE\$       2/29/2008       2/12/2008       5.93       Invoices       Payables       Office Max Contract       2226525       2       1014537       6.96745E+11       OfficeMax - Per         ft 7511-SUPPLIE\$       2/29/2008       2/12/2008       2.340       Invoices       Payables       Office Max Contract       2226525       1       1014537       6.96745E+11       OfficeMax - Mar         ft 7511-SUPPLIE\$       12/31/2007       12/17/2007       104.40       Invoices       Payables                                                                                                    |
| It 7511-SUPPLIE\$       3/5/2008       3/6/2008       (6.30)       Invoices       Payables       Office Max Contract       2277976       1       2.39314E+11       Journal Import (         fd 7511-SUPPLIE\$       2/29/2008       2/26/2008       7.54       Invoices       Payables       Fisher Scientific       2274964       1       1015447       6022355       Bandage, Adhe         fd 7511-SUPPLIE\$       2/29/2008       2/26/2008       9.70       Invoices       Payables       Fisher Scientific       2274959       1       1015469       6022356       BNDG LF ADH 3         fd 7511-SUPPLIE\$       2/29/2008       2/14/2008       33.82       Invoices       Payables       Office Max Contract       2245352       1       1014796       7.6965E+11       Brother - Labeli         fd 7511-SUPPLIE\$       2/29/2008       2/12/2008       5.93       Invoices       Payables       Office Max Contract       2226525       2       1014537       6.96745E+11       Office/Max - Per         fd 7511-SUPPLIE\$       12/31/2007       12/17/2007       65.25       Invoices       Payables       Office Max Contract       2180270       7       1006097       56344       Xerox - Solid Inf         fd 7511-SUPPLIE\$       12/31/2007       12/17/2007       104.40                                                                                                    |
| ft 7511-SUPPLIE\$       2/29/2008       2/26/2008       7.54       Invoices       Payables       Fisher Scientific       2274964       1       1015447       6022355       Bandage, Adhe         ft 7511-SUPPLIE\$       2/29/2008       2/26/2008       9.70       Invoices       Payables       Fisher Scientific       2274959       1       1015469       6022356       BNDG LF ADH ;         ft 7511-SUPPLIE\$       2/29/2008       2/14/2008       33.82       Invoices       Payables       Office Max Contract       2245352       1       1014796       7.76956E+11       Brother - Labeli         ft 7511-SUPPLIE\$       2/29/2008       2/12/2008       5.93       Invoices       Payables       Office Max Contract       2226525       2       1014537       6.96745E+11       OfficeMax - Per         ft 7511-SUPPLIE\$       2/29/2008       2/12/2008       23.40       Invoices       Payables       Office Max Contract       2226525       1       1014537       6.96745E+11       OfficeMax - Per         ft 7511-SUPPLIE\$       1/2/31/2007       12/17/2007       65.25       Invoices       Payables       Office Max Contract       2180270       7       1006097       56344       Xerox - Solid Inf         ft 7511-SUPPLIE\$       12/31/2007       12/17/2007                                                                                                    |
| ft 7511-SUPPLIE\$       2/29/2008       2/26/2008       9.70       Invoices       Payables       Fisher Scientific       2274959       1       1015469       6022356       BNDG LF ADH 1         ft 7511-SUPPLIE\$       2/29/2008       2/14/2008       33.82       Invoices       Payables       Office Max Contract       2245352       1       1014796       7.76956E+11       Brother - Labeli         ft 7511-SUPPLIE\$       2/29/2008       2/12/2008       5.93       Invoices       Payables       Office Max Contract       2226525       2       1014537       6.96745E+11       OfficeMax - Per         ft 7511-SUPPLIE\$       2/29/2008       2/12/2008       23.40       Invoices       Payables       Office Max Contract       2226525       1       1014537       6.96745E+11       OfficeMax - Per         ft 7511-SUPPLIE\$       12/31/2007       12/17/2007       65.25       Invoices       Payables       Office Max Contract       2226525       1       1014537       6.96745E+11       OfficeMax - Ma         ft 7511-SUPPLIE\$       12/31/2007       12/17/2007       65.25       Invoices       Payables       Office Max Contract       2180270       7       1006097       56344       Xerox - Solid Infit         ft 7511-SUPPLIE\$       12/31/2007       12/17/200                                                                                                    |
| ft 7511-SUPPLIE\$       2/29/2008       2/14/2008       33.82       Invoices       Payables       Office Max Contract       2245352       1       1014796       7.76956E+11       Brother - Labeli         ft 7511-SUPPLIE\$       2/29/2008       2/12/2008       5.93       Invoices       Payables       Office Max Contract       2226525       2       1014537       6.96745E+11       Office/Max - Per         ft 7511-SUPPLIE\$       2/29/2008       2/12/2008       23.40       Invoices       Payables       Office Max Contract       2226525       1       1014537       6.96745E+11       Office/Max - Ma         ft 7511-SUPPLIE\$       12/31/2007       12/17/2007       65.25       Invoices       Payables       Office Max Contract       2180270       7       1006097       556344       Xerox - Solid Inf         ft 7511-SUPPLIE\$       12/31/2007       12/17/2007       104.40       Invoices       Payables       Office Max Contract       2180270       6       1006097       556344       Xerox - Solid Inf         ft 7511-SUPPLIE\$       12/31/2007       12/17/2007       104.40       Invoices       Payables       Office Max Contract       2180270       5       1006097       556344       Xerox - Solid Inf         ft 7511-SUPPLIE\$       12/31/2007       1                                                                                                    |
| ft 7511-SUPPLIE\$       2/29/2008       2/12/2008       5.93       Invoices       Payables       Office Max Contract       2226525       2       1014537       6.96745E+11       OfficeMax - Per         ft 7511-SUPPLIE\$       2/29/2008       2/12/2008       23.40       Invoices       Payables       Office Max Contract       2226525       1       1014537       6.96745E+11       OfficeMax - Ma         ft 7511-SUPPLIE\$       12/31/2007       12/17/2007       65.25       Invoices       Payables       Office Max Contract       2180270       7       1006097       556344       Xerox - Solid Infit from the formation of the formation of the formation |
| ft 7511-SUPPLIE\$       2/29/2008       2/1/2008       23.40       Invoices       Payables       Office Max Contract       2226525       1       1014537       6.96745E+11       OfficeMax - Ma         ft 7511-SUPPLIE\$       12/31/2007       12/17/2007       65.25       Invoices       Payables       Office Max Contract       2180270       7       1006097       556344       Xerox - Solid Infi         ft 7511-SUPPLIE\$       12/31/2007       12/17/2007       104.40       Invoices       Payables       Office Max Contract       2180270       6       1006097       556344       Xerox - Solid Infi         ft 7511-SUPPLIE\$       12/31/2007       12/17/2007       104.40       Invoices       Payables       Office Max Contract       2180270       6       1006097       556344       Xerox - Solid Infi         ft 7511-SUPPLIE\$       12/31/2007       12/17/2007       104.40       Invoices       Payables       Office Max Contract       2180270       5       1006097       556344       Xerox - Solid Infi         ft 7511-SUPPLIE\$       12/31/2007       12/17/2007       104.40       Invoices       Payables       Office Max Contract       2180270       4       1006097       56344       Xerox - Solid Infi         ft 7511-SUPPLIE\$       12/31/2007                                                                                                    |
| ft 7511-SUPPLIE\$       12/31/2007       12/17/2007       65.25       Invoices       Payables       Office Max Contract       2180270       7       1006097       556344       Xerox - Solid In         ft 7511-SUPPLIE\$       12/31/2007       12/17/2007       104.40       Invoices       Payables       Office Max Contract       2180270       6       1006097       556344       Xerox - Solid In         ft 7511-SUPPLIE\$       12/31/2007       12/17/2007       104.40       Invoices       Payables       Office Max Contract       2180270       5       1006097       556344       Xerox - Solid In         ft 7511-SUPPLIE\$       12/31/2007       12/17/2007       104.40       Invoices       Payables       Office Max Contract       2180270       5       1006097       556344       Xerox - Solid In         ft 7511-SUPPLIE\$       12/31/2007       12/17/2007       104.40       Invoices       Payables       Office Max Contract       2180270       4       1006097       556344       Xerox - Solid In         ft 7511-SUPPLIE\$       12/31/2007       12/17/2007       13.26       Invoices       Payables       Office Max Contract       2180270       3       1006097       556344       Sharpie - Narser         ft 7511-SUPPLIE\$       12/31/2007       12/17/200                                                                                                    |
| ft 7511-SUPPLIE         12/31/2007         12/17/2007         104.40         Invoices         Payables         Office Max Contract         2180270         6         1006097         556344         Xerox - Solid In           ft 7511-SUPPLIE         12/31/2007         12/17/2007         104.40         Invoices         Payables         Office Max Contract         2180270         5         1006097         556344         Xerox - Solid In           ft 7511-SUPPLIE         12/31/2007         12/17/2007         104.40         Invoices         Payables         Office Max Contract         2180270         5         1006097         556344         Xerox - Solid In           ft 7511-SUPPLIE         12/31/2007         12/17/2007         13.26         Invoices         Payables         Office Max Contract         2180270         4         1006097         556344         Xerox - Solid In           ft 7511-SUPPLIE         12/31/2007         12/17/2007         13.26         Invoices         Payables         Office Max Contract         2180270         3         1006097         556344         Sharpie-Max Solid In           ft 7511-SUPPLIE         12/31/2007         12/17/2007         5.73         Invoices         Payables         Office Max Contract         2180270         2         1006097         556344                                                                                                    |
| ft 7511-SUPPLIE\$         12/31/2007         12/17/2007         104.40         Invoices         Payables         Office Max Contract         2180270         5         1006097         556344         Xerox - Solid Invoices           ft 7511-SUPPLIE\$         12/31/2007         12/17/2007         104.40         Invoices         Payables         Office Max Contract         2180270         4         1006097         556344         Xerox - Solid Invoices           ft 7511-SUPPLIE\$         12/31/2007         12/17/2007         13.26         Invoices         Payables         Office Max Contract         2180270         3         1006097         556344         Sharpie - Solid Invoices           ft 7511-SUPPLIE\$         12/31/2007         12/17/2007         13.26         Invoices         Payables         Office Max Contract         2180270         3         1006097         556344         Sharpie - Nare           ft 7511-SUPPLIE\$         12/31/2007         12/17/2007         5.73         Invoices         Payables         Office Max Contract         2180270         2         1006097         556344         Office Max Contract           ft 7511-SUPPLIE\$         12/31/2007         12/17/2007         5.73         Invoices         Payables         Office Max Contract         2180270         1         1006097                                                                                                    |
| fr         fr          fr         f                                                                                                    |
| ft 7511-SUPPLIE         12/31/2007         12/17/2007         13.26         Invoices         Payables         Office Max Contract         2180270         3         1006097         556344         Sharpie - Super           ft 7511-SUPPLIE         12/31/2007         12/17/2007         5.73         Invoices         Payables         Office Max Contract         2180270         2         1006097         556344         OfficeMax - Ste           ft 7511-SUPPLIE         12/31/2007         12/17/2007         5.73         Invoices         Payables         Office Max Contract         2180270         2         1006097         556344         OfficeMax - Ste           ft 7511-SUPPLIE         12/31/2007         12/17/2007         24.32         Invoices         Payables         Office Max Contract         2180270         1         1006097         556344         Boise - Present                                                                                                    |
| ft/7511-SUPPLIE: 12/31/2007 12/17/2007 5.73 Invoices Payables Office Max Contract 2180270 2 1006097 556344 Office Max - Ste<br>ft/7511-SUPPLIE: 12/31/2007 12/17/2007 24.32 Invoices Payables Office Max Contract 2180270 1 1006097 556344 Boise - Present                                                                                                    |
| fr 7511-SUPPLIE: 12/31/2007 12/17/2007 24.32 Invoices Pavables Office Max Contract 2180270 1 1006097 556344 Boise - Present                                                                                                    |
|                                                                                                    |
| ft 7511-SUPPLIE: 12/31/2007 12/17/2007 209.61 Invoices Payables Office Max Contract 2180235 4 1006159 584011 Xerox - Toner C                                                                                                    |
| ft 7511-SUPPLIE: 12/31/2007 12/17/2007 130.50 Invoices Payables Office Max Contract 2180235 3 1006159 584011 Xerox - Solid Int                                                                                                    |
| ft 7511-SUPPLIE: 12/31/2007 12/17/2007 208.80 Invoices Payables Office Max Contract 2180235 2 1006159 584011 Xerox - Solid Int                                                                                                    |
| ft 7511-SUPPLIE: 12/31/2007 12/17/2007 208.80 Invoices Payables Office Max Contract 2180235 1 1006159 584011 Xerox - Solid Int                                                                                                    |
| fr 7511-SUPPLIE: 1/25/2008 1/25/2008 (3.63) Invoices Payables Office Max Contract 2193309 1 2.6326E+11 Journal Import C                                                                                                    |
| fr 7511-SUPPLIES 1/14/2008 1/14/2008 (14.52) Invoices Payables Office Max Contract 2186269 1 8.98198E+11 Journal Import C                                                                                                    |
| fr 7511-SUPPLIEs 12/31/2007 1/2/2008 (8.50 Invoices Payables Office Max Contract 2182447 1 3.94472E+11 Journal Import C                                                                                                    |
| fr 7511-SUPPLIEs 12/31/2007 1/2/2008 8.50 Invoices Payables Office Max Contract 2182447 1 1011333 3.94472E+11 At-A-Glance - E                                                                                                    |
| fr 7511-SUPPLIE: 12/31/2007 12/19/2007 14.13 Invoices Payables Office Max Contract 2181578 1 1011333 3.66211E+11 Day Timer - Plan                                                                                                    |
|                                                                                                    |
|                                                                                                    |

Once you identify requisitions or POs where the encumbrance is not completely relieved, and

 you know you have been fully invoiced for the goods and services it was ordering

• you know you will no longer need this PO for future orders

Confirm that the amount received in eProcurement matches the amount invoiced:

How-to:

- 1. Log into eProcurement
- 2. Select 'Requisitions' from the menu at the top of the page and then select 'Search':

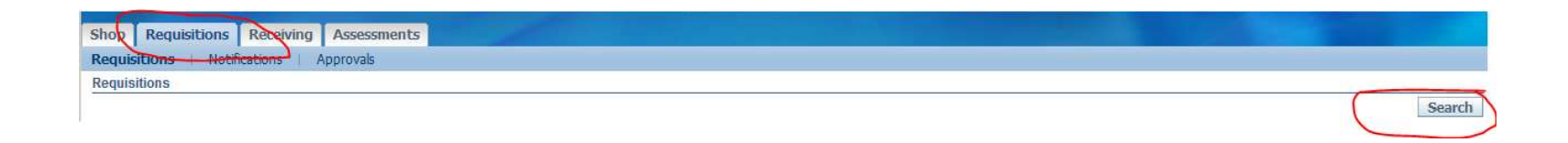

3. Clear any prepopulated fields and search by PO # or Req # based on IRA export Reference 4:

| Requisitions Search          |                                             |
|------------------------------|---------------------------------------------|
| Enter search criteria and pr | ess the Go button to find the requisitions. |
| Requisition Created By       | ×                                           |
|                              | □ Include people from all organizations     |
| Requisition Created          | Any Time                                    |
| Requisition Number           |                                             |
| Order Number                 |                                             |
|                              | Go Clear                                    |

4. To see if a receipt needs to be corrected, just click on the PO # that comes up and check the summary:

| Standard Purchase Order: 10 | 79678, 1 (Total USD 23,394.95) |                   |                         |                                          |
|-----------------------------|--------------------------------|-------------------|-------------------------|------------------------------------------|
| Currency=USD                |                                |                   |                         | Actions View Receipts Go Ok              |
| Order Information           |                                |                   |                         |                                          |
| General                     |                                | Terms and Conditi | DNS                     | Summary<br>Total 23,394.95               |
| Total                       | 23,394.95                      | Payment Terms     | NET30                   | Received 23,394.95<br>Invoiced 23,394.95 |
| Supplier                    | Gooch & Housego                | Carrier           | Best Way                | Payment Status Not Paid                  |
| Supplier Site               | ORLANDOFL                      | FOB               | Delivered and Installed |                                          |
|                             |                                |                   |                         |                                          |

5. If the amount invoiced matches the amount received, then the receipts do not need to be adjusted. If, however, the amount received is greater than the amount invoiced you will need to correct the receipt to match.

- a. Go back to the requisition
- b. Click on 'Details' (tiny blue box)
- c. Click on the Receipt number
- d. Click 'Correct Receipt'
- e. Enter the amount invoiced
- f. Continue through and this should make the correction.

6. Once the receipt is corrected contact Procurement to let them know that they are now able to close the PO.

Contact Procurement.Services@dartmouth.edu to have the PO Closed so that remaining encumbrances will be liquidated.